## Guide til installering af iVox talesynteser

## INSTRULOG A/S

Hvis du ønsker at bestille talesynteser fra Infovox, så send os en mail der beskriver hvilken syntese det drejer sig om, så får du en mail retur med en aktiveringskode. Følg herefter nedenstående vejledning.

1. Du skal starte med at hente Infovox iVox 3.1.1 softwaren.

Den finder du her: <u>http://download.assistiveware.com/ivox/installers/Infovox%20iVox%20Voice%20Manager.dmg</u>

- 2. Kør installation.
- 3. Efter endt installation, start programmet og vælg knappen "Redeem Activation Code".
- 4. Her skal du oprette en konto, hvis du ikke har en i forvejen.
  Her skal du opgive Brugernavn, Password og E-mail, og indtaste den aktiveringskode du har fået pr. mail fra os.
- 5. Herefter kommer der et nyt vindue, hvor alle sprog og stemmer er repræsenteret. Du er nu automatisk logget ind, hver gang du starter programmet. Du kommer automatisk frem til valg af sprog og stemmer, hver gang du logger ind.
- 6. Ved hver stemme kan du navigere frem til en knap der hedder "Action". Her har du forskellige muligheder: "Get Info" er krydset af på forhånd og giver info om stemmen. "Play sample" giver dig en smagsprøve på den valgte stemme. "Download and Install" henter stemmen ned og giver dig valget bagefter om du vil aktivere den eller køre en prøveperiode. "Install" lader dig installere allerede eksisterende sprog eller stemme pakker, eksempelvis Mette hvis du tidligere har haft downloadet og aktiveret den.
- 7. Vælg "Download and Install" og kør enten en demoperiode eller aktivér stemmen, hvis du er sikker på det er den rigtige stemme.
- 8. Det er muligt at deaktivere stemmer og installerer dem på andre maskiner. Tryk på "Action" knappen ved den aktiverede stemme og klik på "Deaktivér". Her skal du nu indtaste dit password for at færdiggøre deaktiveringen.
- 9. Stemmen er nu deaktiveret og kan aktiveres på en anden maskine, dog kun igennem samme konto og ved indtastning af password.

For yderligere spørgsmål henviser vi til vores mail <u>info@instrulog.dk</u> eller vores Tlf.: +4544979477

God fornøjelse, mvh. Instrulog A/S